# Tutorial de acceso a WEBHOME a través de Office

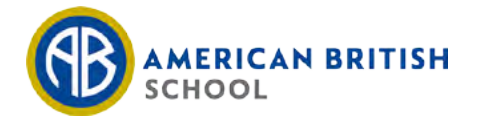

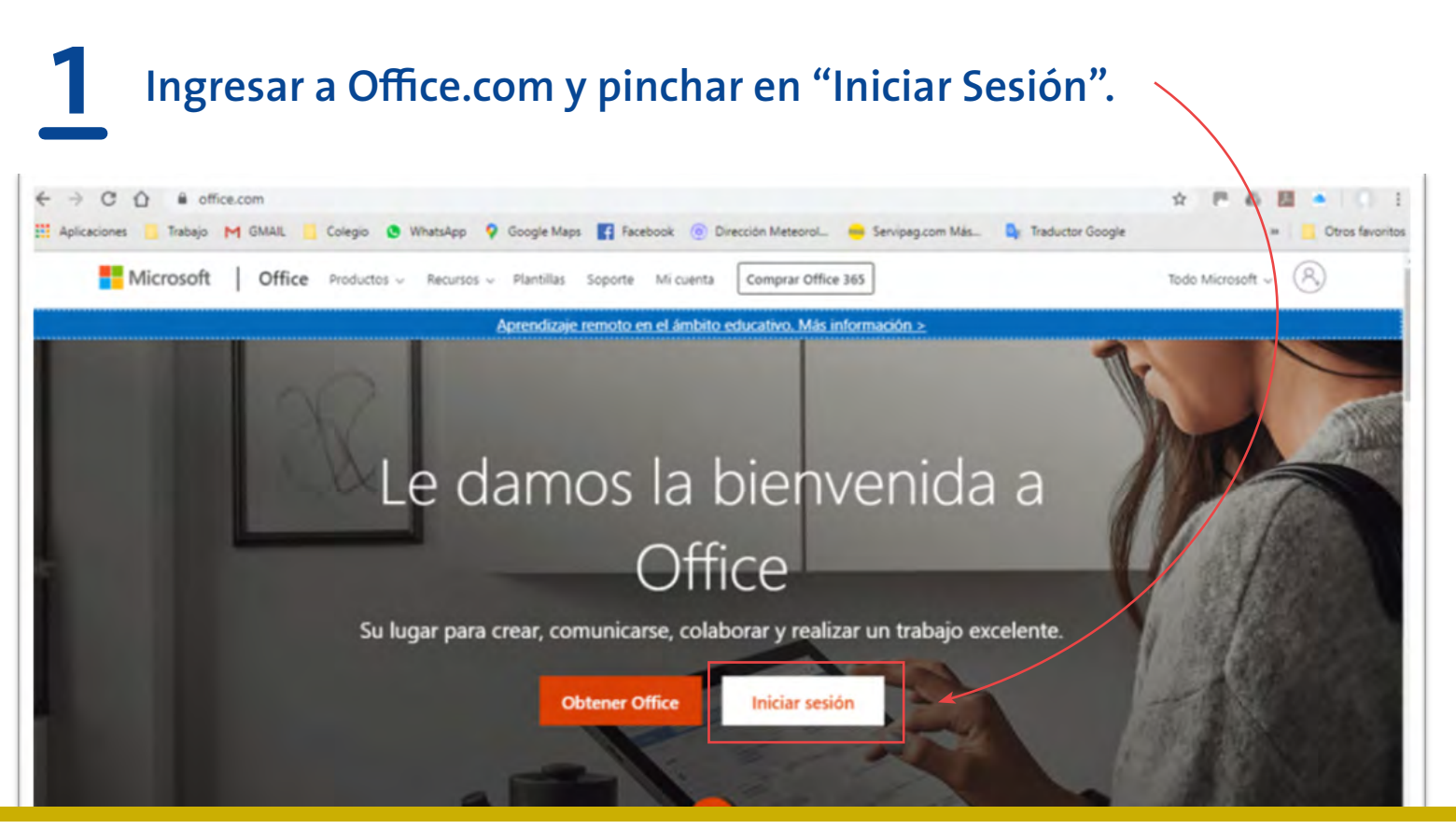

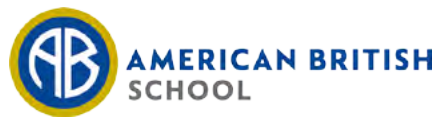

## 2 Ingresar el correo del alumno enviado por el colegio. Pinchar en "Siguiente".

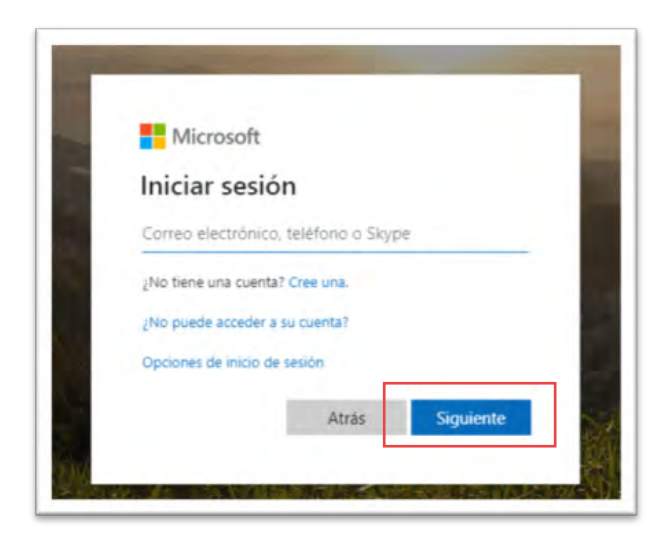

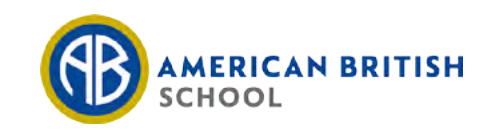

# **3** Ingresar contraseña del alumno enviada por el colegio. Pinchar en "Iniciar Sesión".

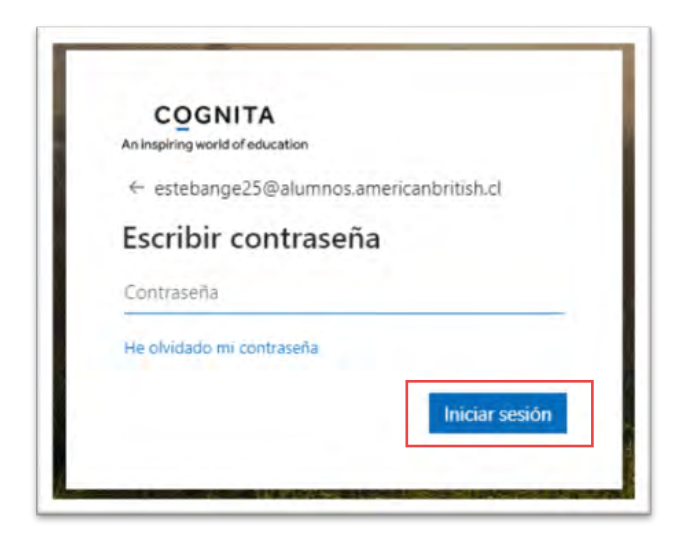

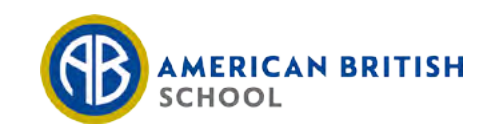

# 4 Se le pedirá cambiar contraseña. Siga las instrucciones de la pantalla. Deberá volver a ingresar la contraseña inicial entregada por el colegio.

| C             | ambiar contraseña                                                                                                    |
|---------------|----------------------------------------------------------------------------------------------------|
| Es<br>er<br>m | s necesario establecer una contraseña segura. Especifique<br>ntre 8 y 256 caracteres, pero no incluya palabras ni<br>ombres comunes y combine letras mayúsculas,<br>inúsculas, números y símbolos. |
| Id            | l. de usuario                                                                                                    |
| Es            | tebanGE25@alumnos.americanbritish.cl                                                                                                    |
| G             | ontraseña anterior                                                                                                    |
| ٢             |                                                                                                    |
| G             | rear nueva contraseña                                                                                                    |
| -             | Seguridad de la contraseña                                                                                                    |
| 9             | onfirmar contraseña nueva                                                                                                    |
| L             |                                                                                                    |
|               |                                                                                                    |
|               | enviar cancelar                                                                                                    |
|               |                                                                                                    |

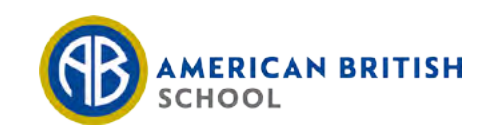

# Ingresa a "Calendario" y pincha en la clase correspondiente.

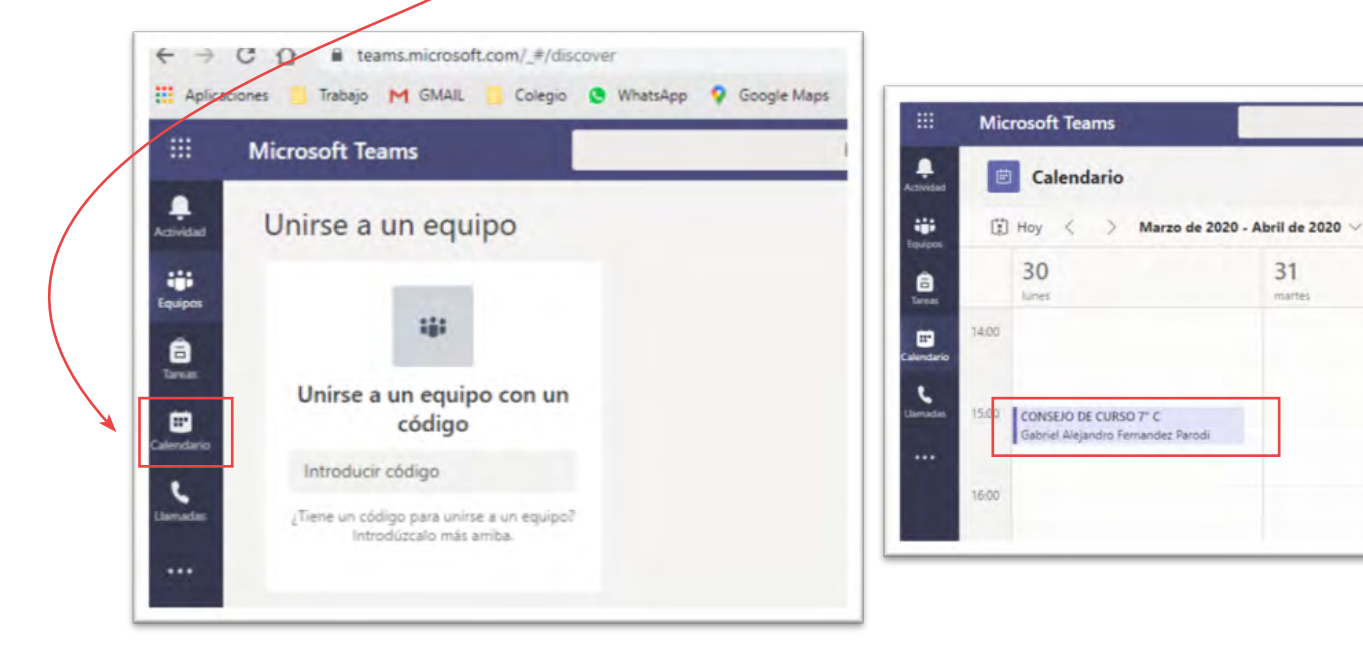

# WEBHOME

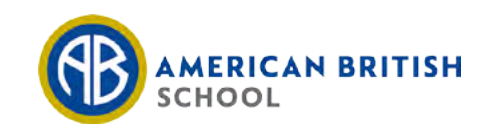

31

martes

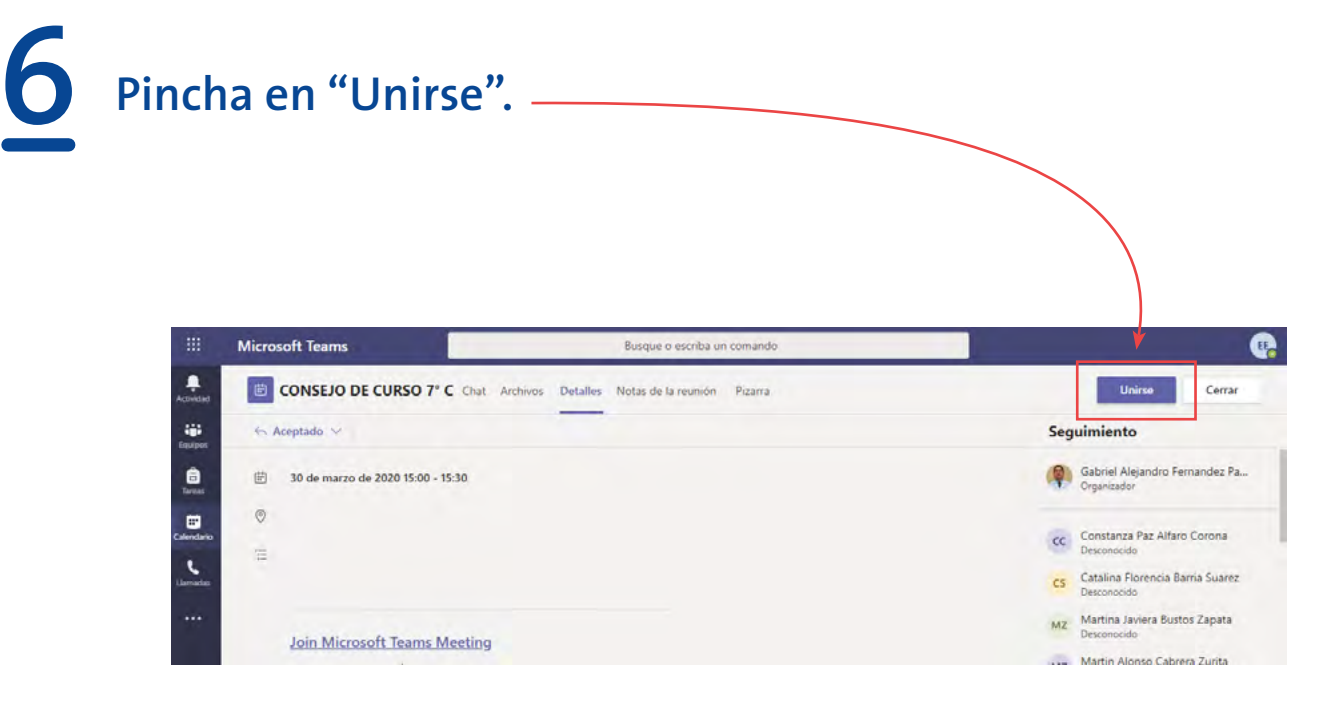

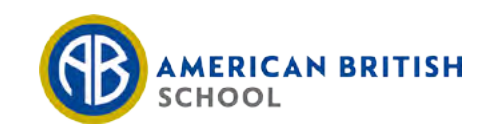

# 7 ¡Ya estás listo para comenzar la clase!

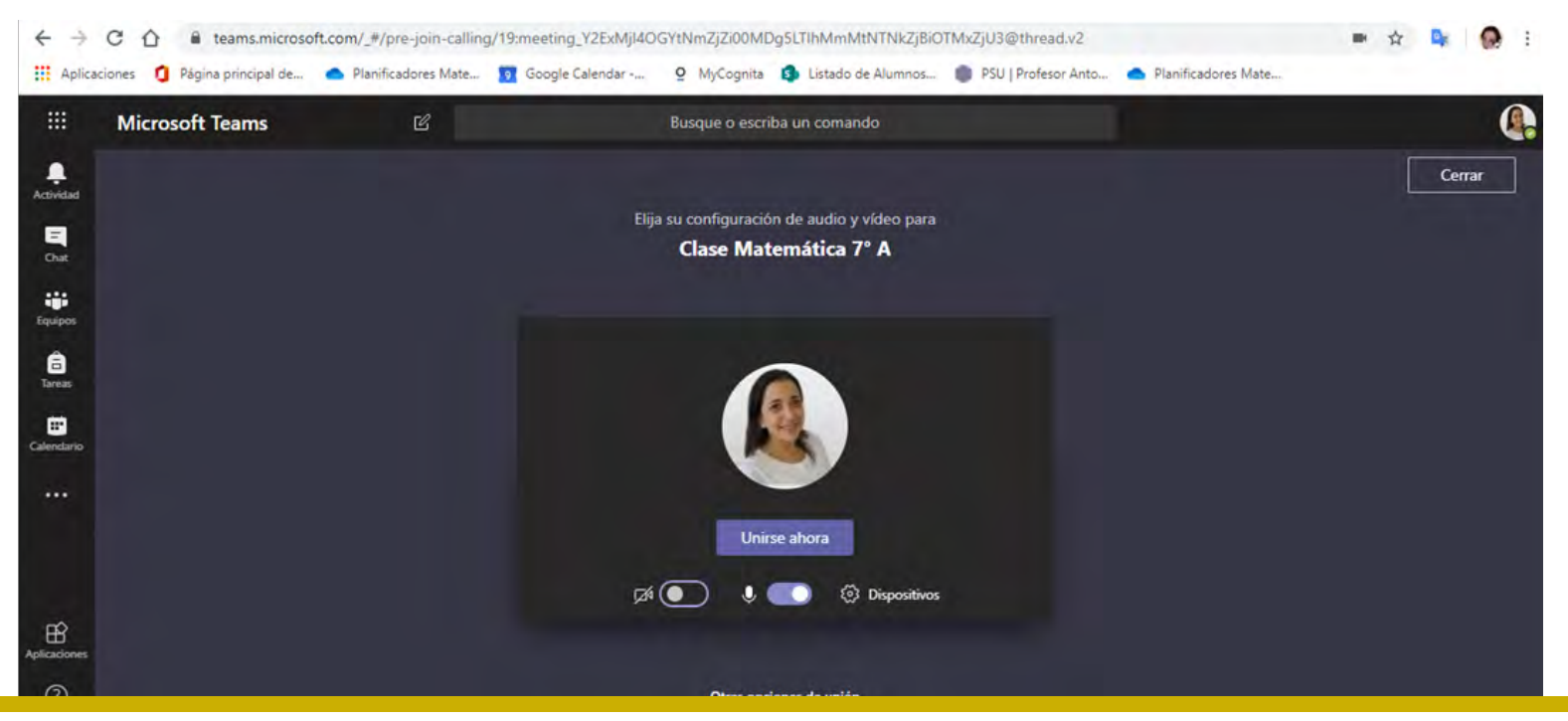

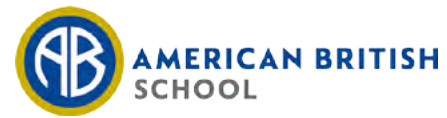